# Tutoriel pour débuter sur storymap.JS

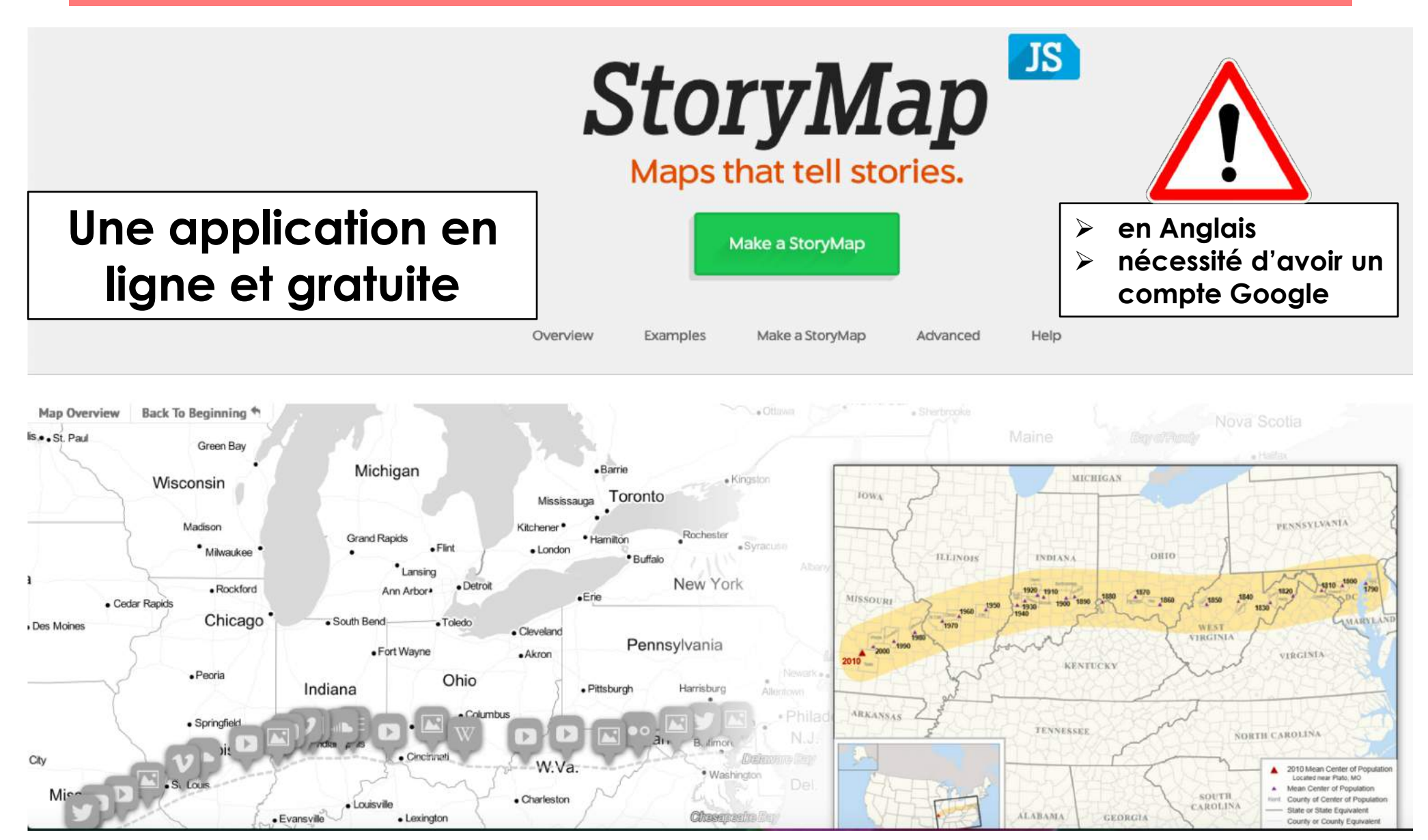

Nathalie Barbançon

Collège Edmée Varin d'Auteuil

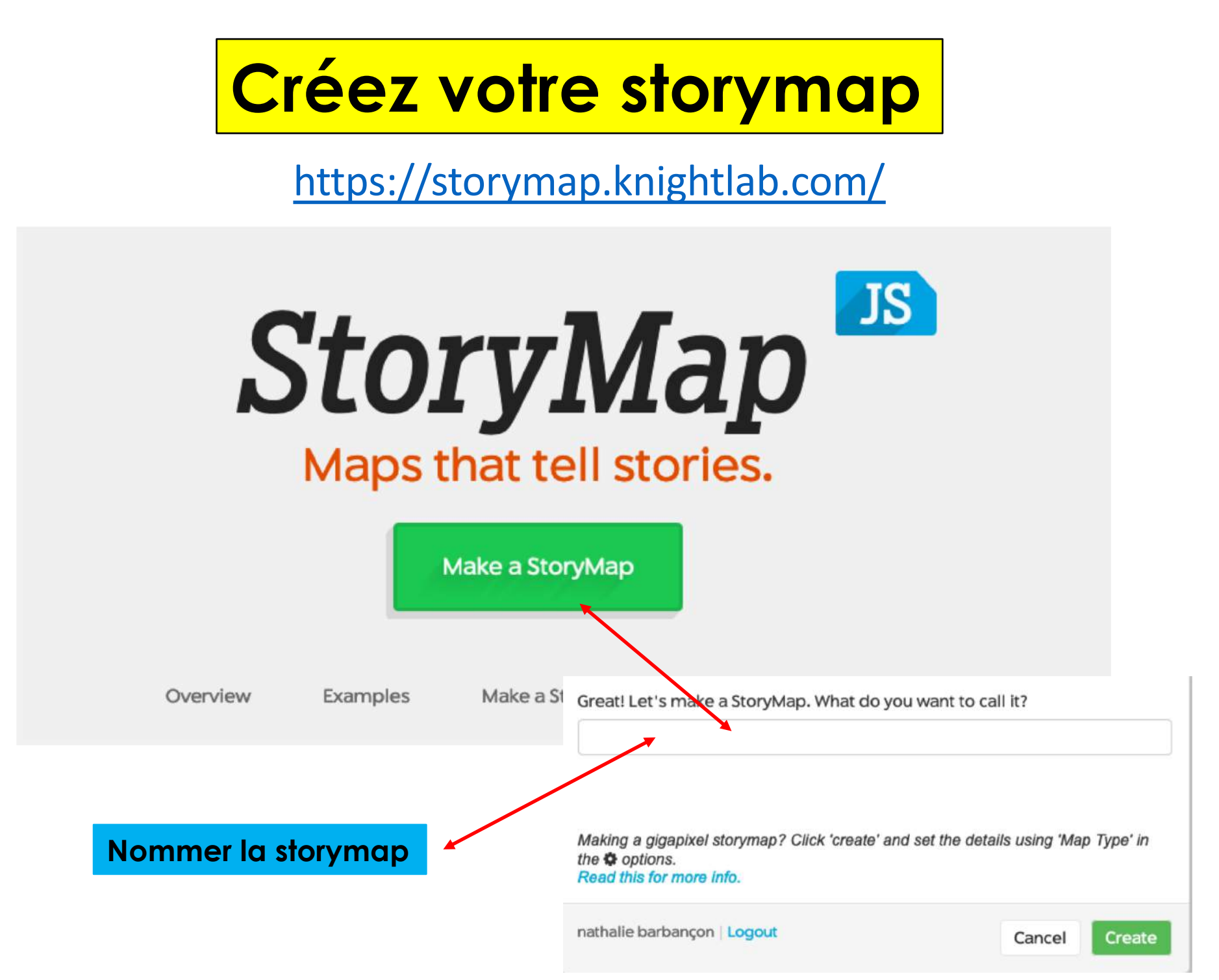

#### Avant de commencer, choisissez vos options

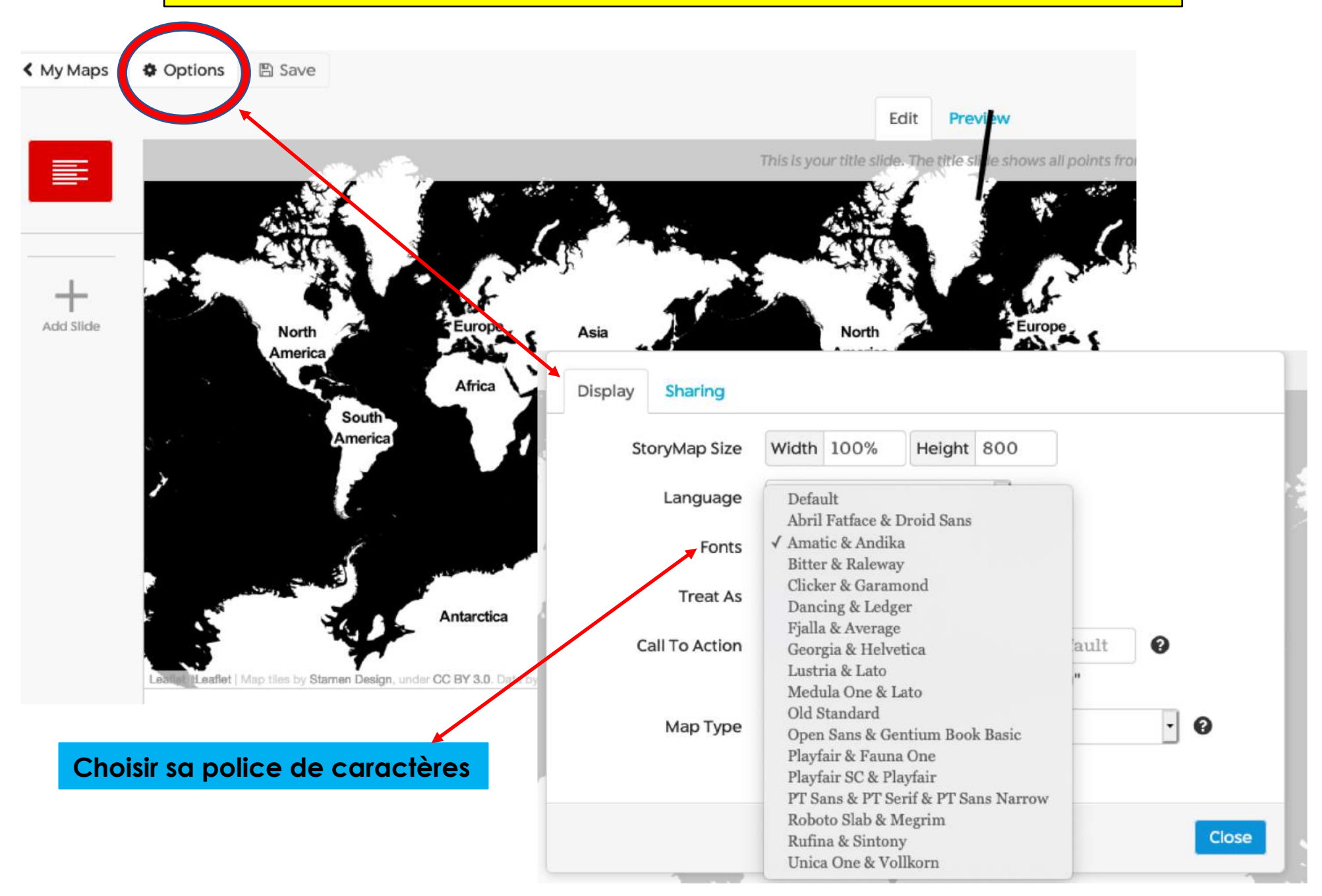

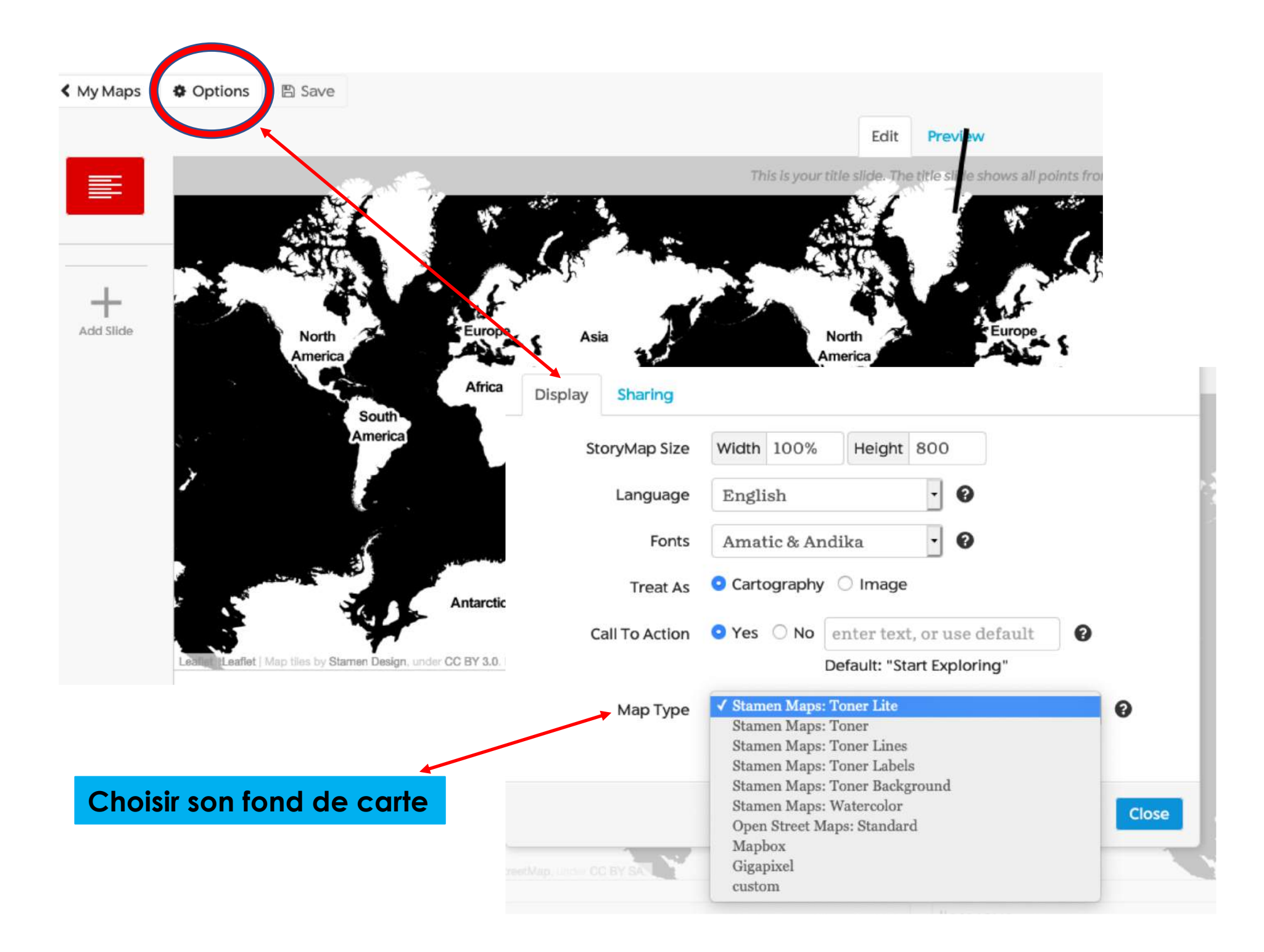

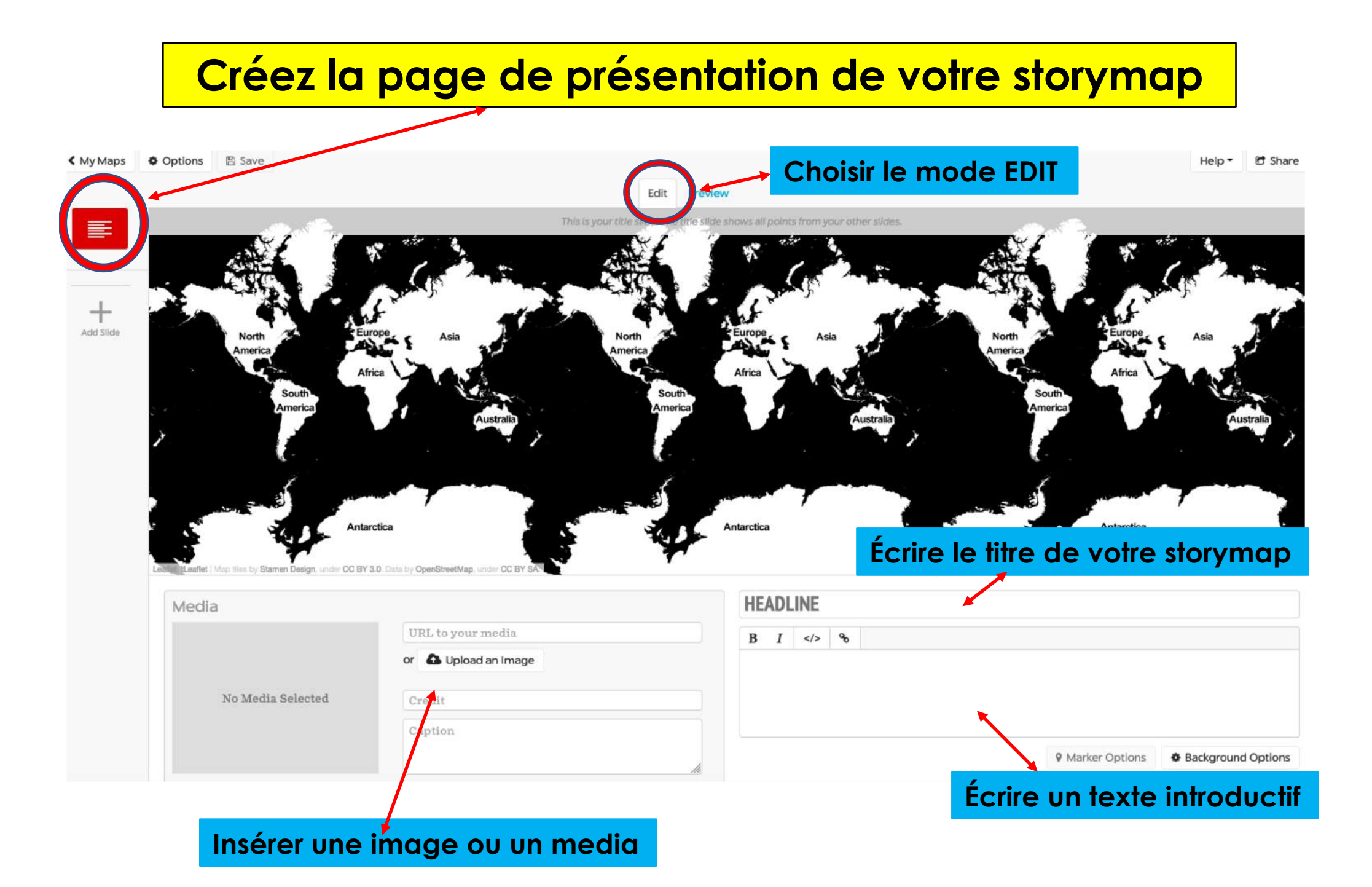

## Prévisualisez votre page de présentation

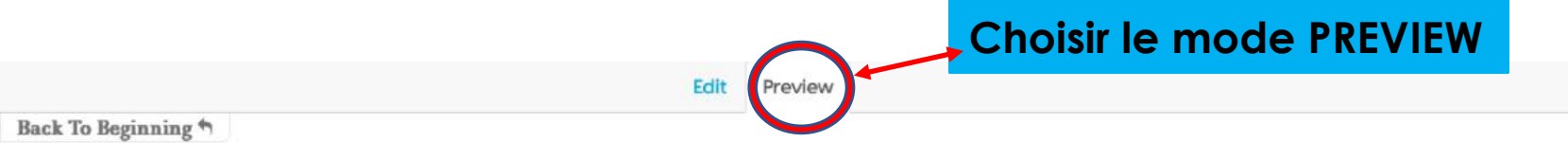

Map Overview

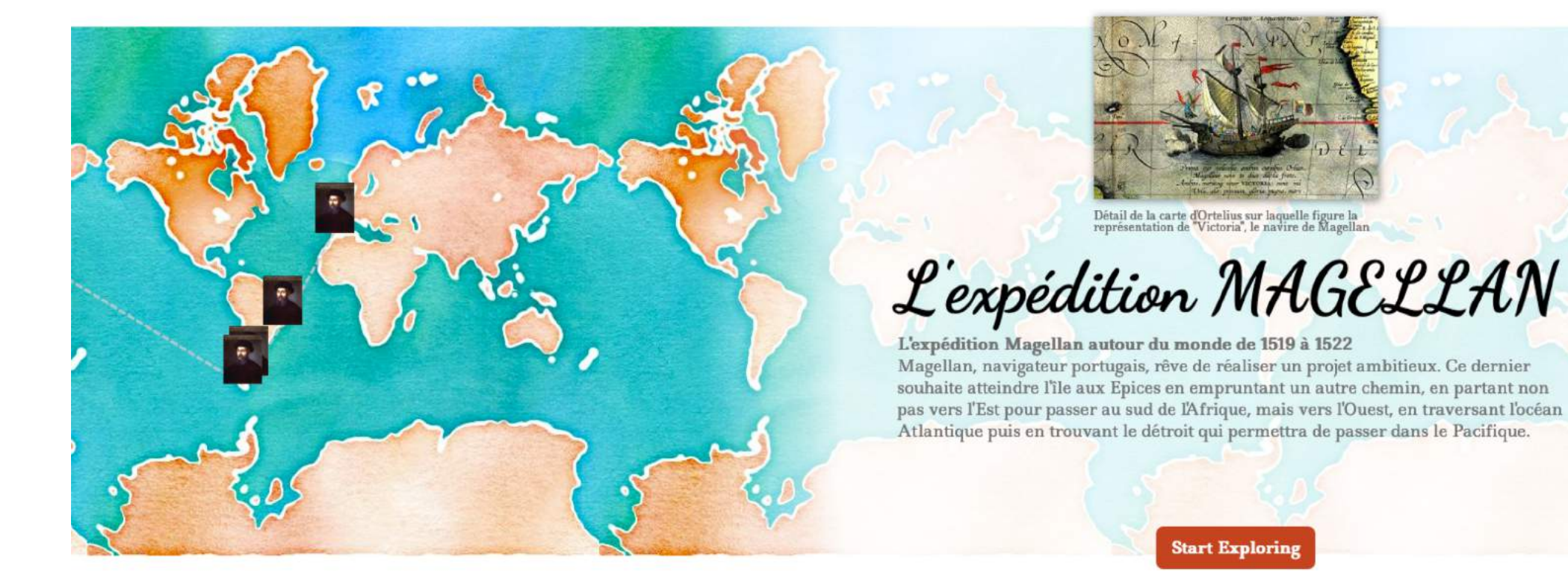

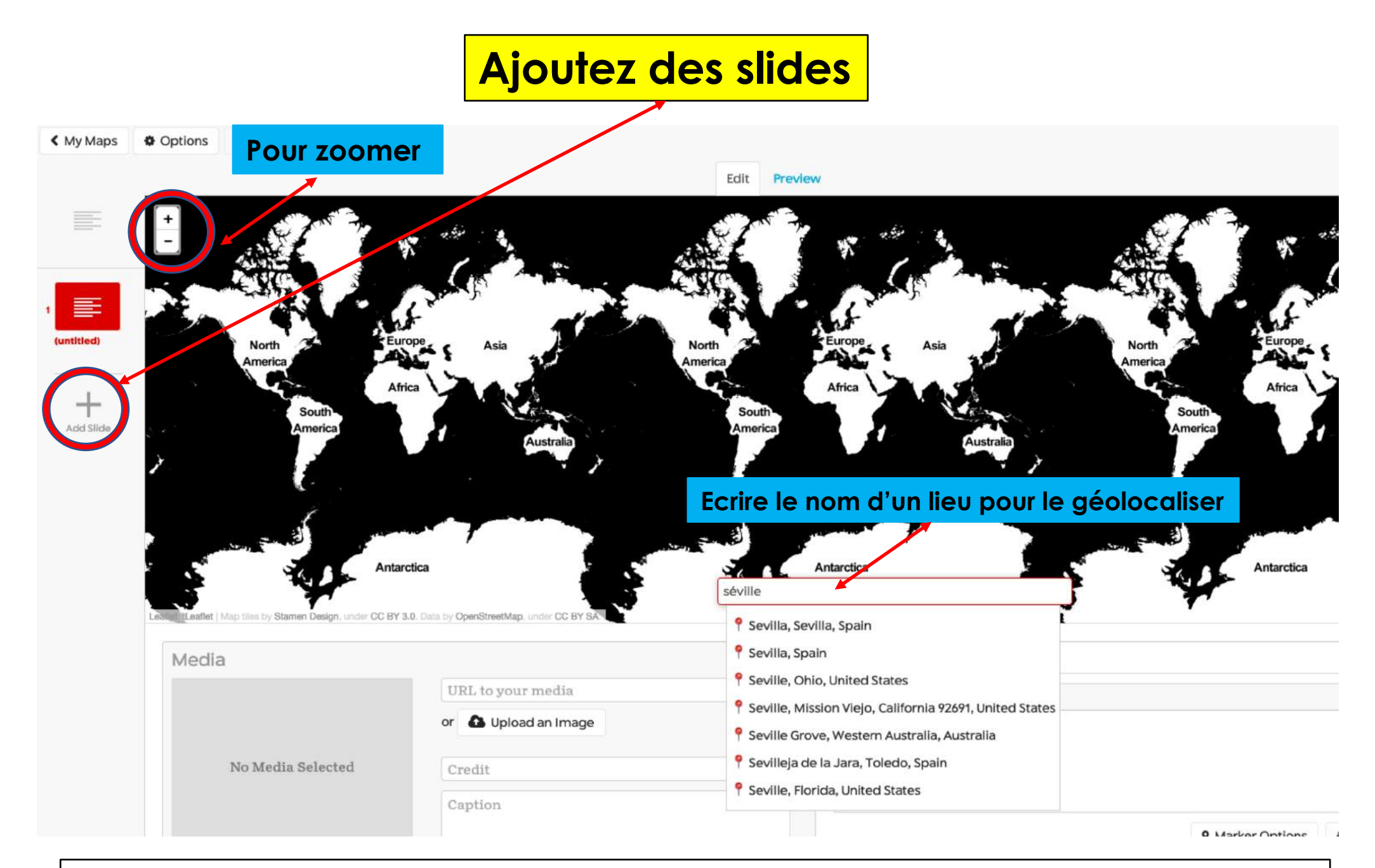

Une fois votre lieu géolocalisé, vous pouvez insérer un titre, un texte, une image, un media. Voir l'étape « la page de présentation » de la storymap.

#### **Prévisualisez vos slides**

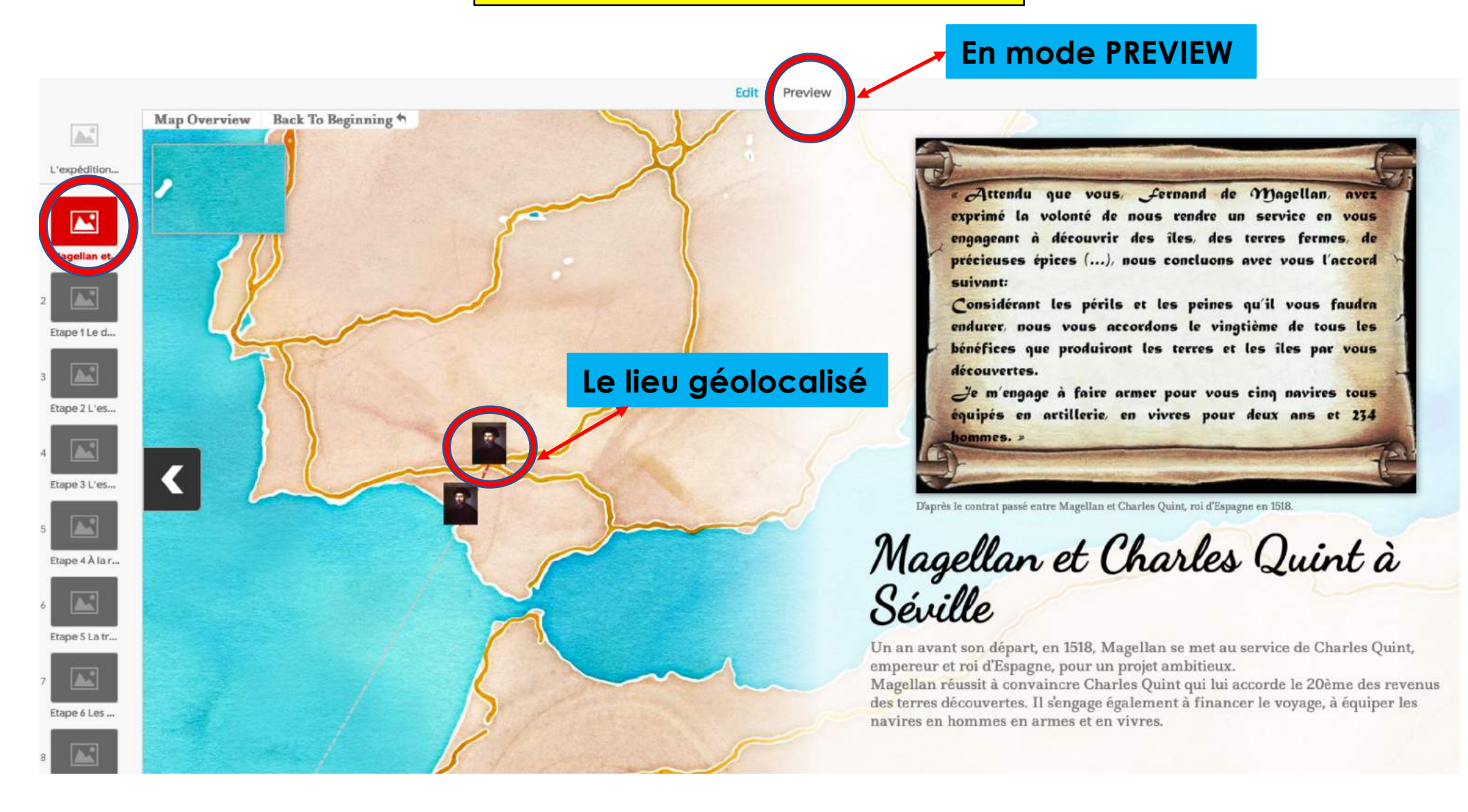

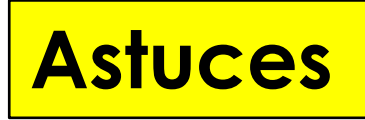

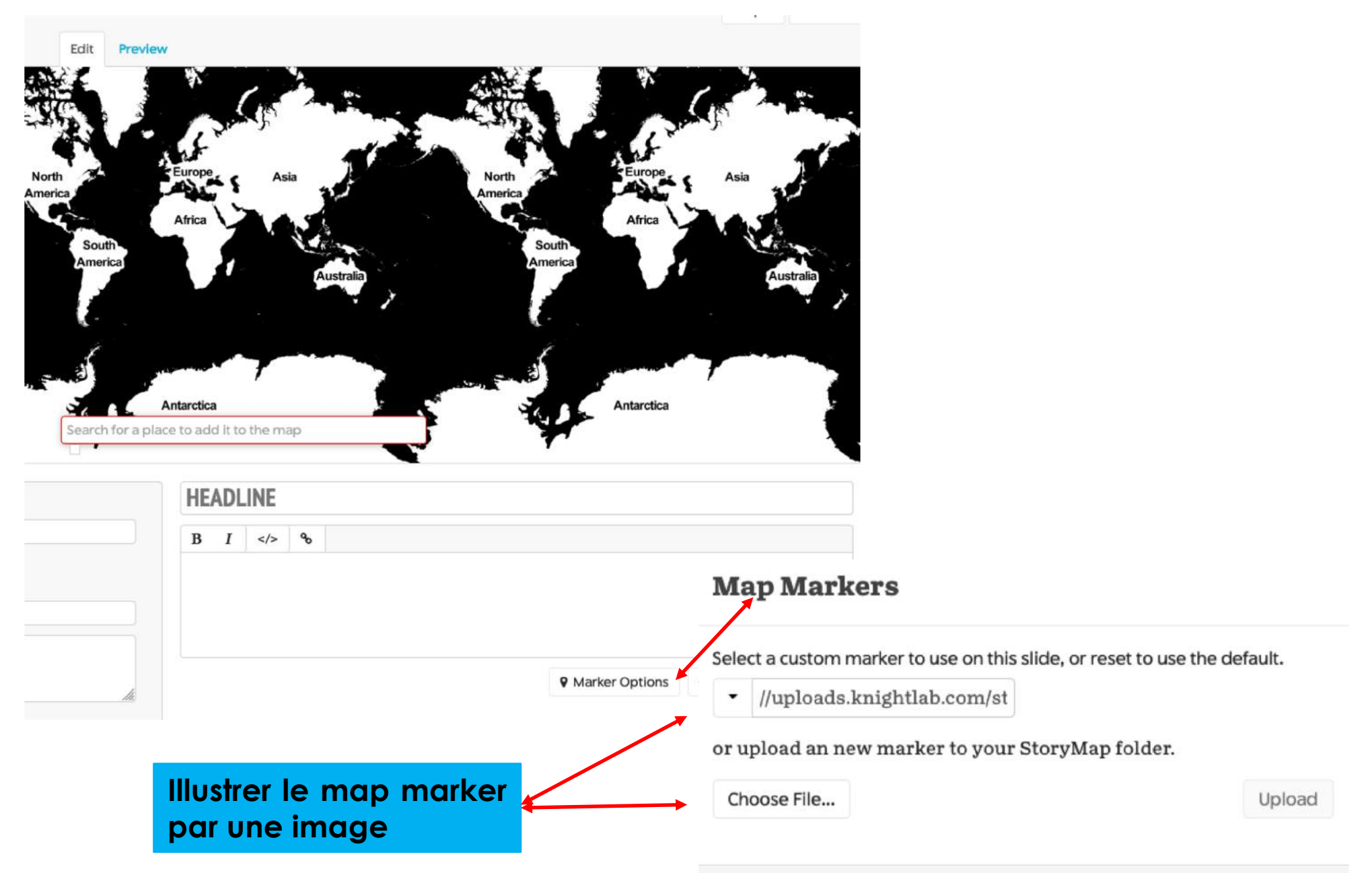

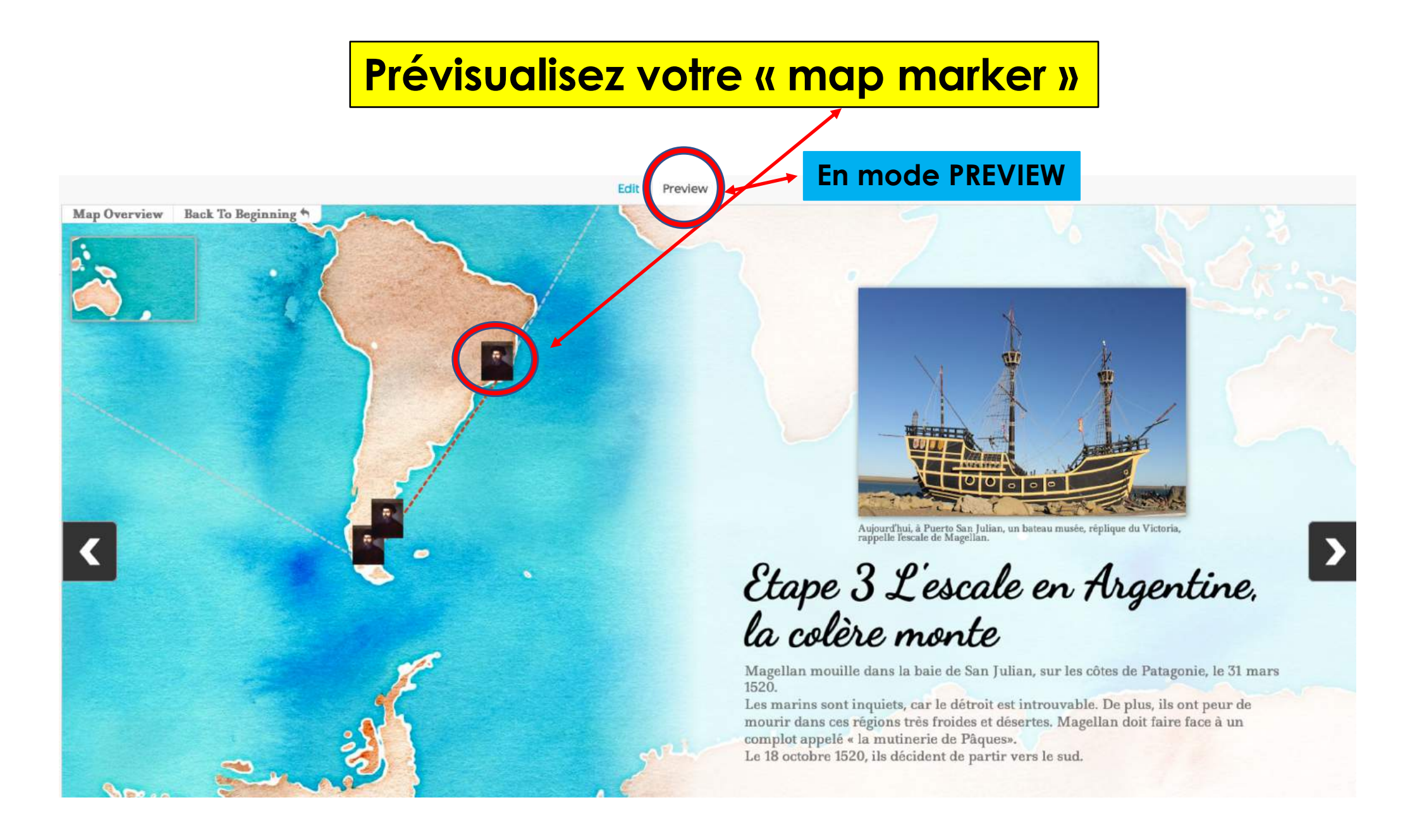

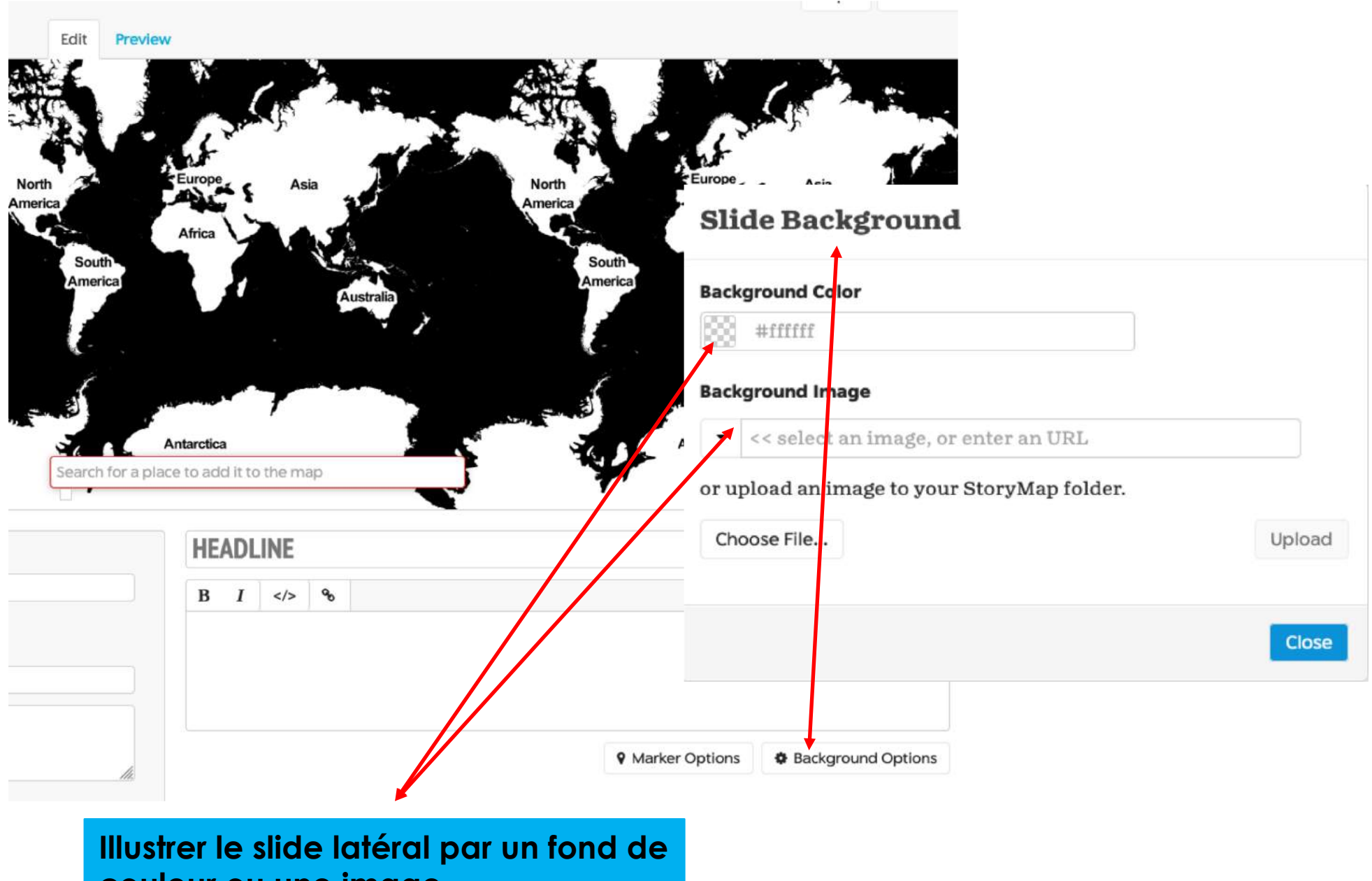

couleur ou une image

## Prévisualisez votre slide latéral

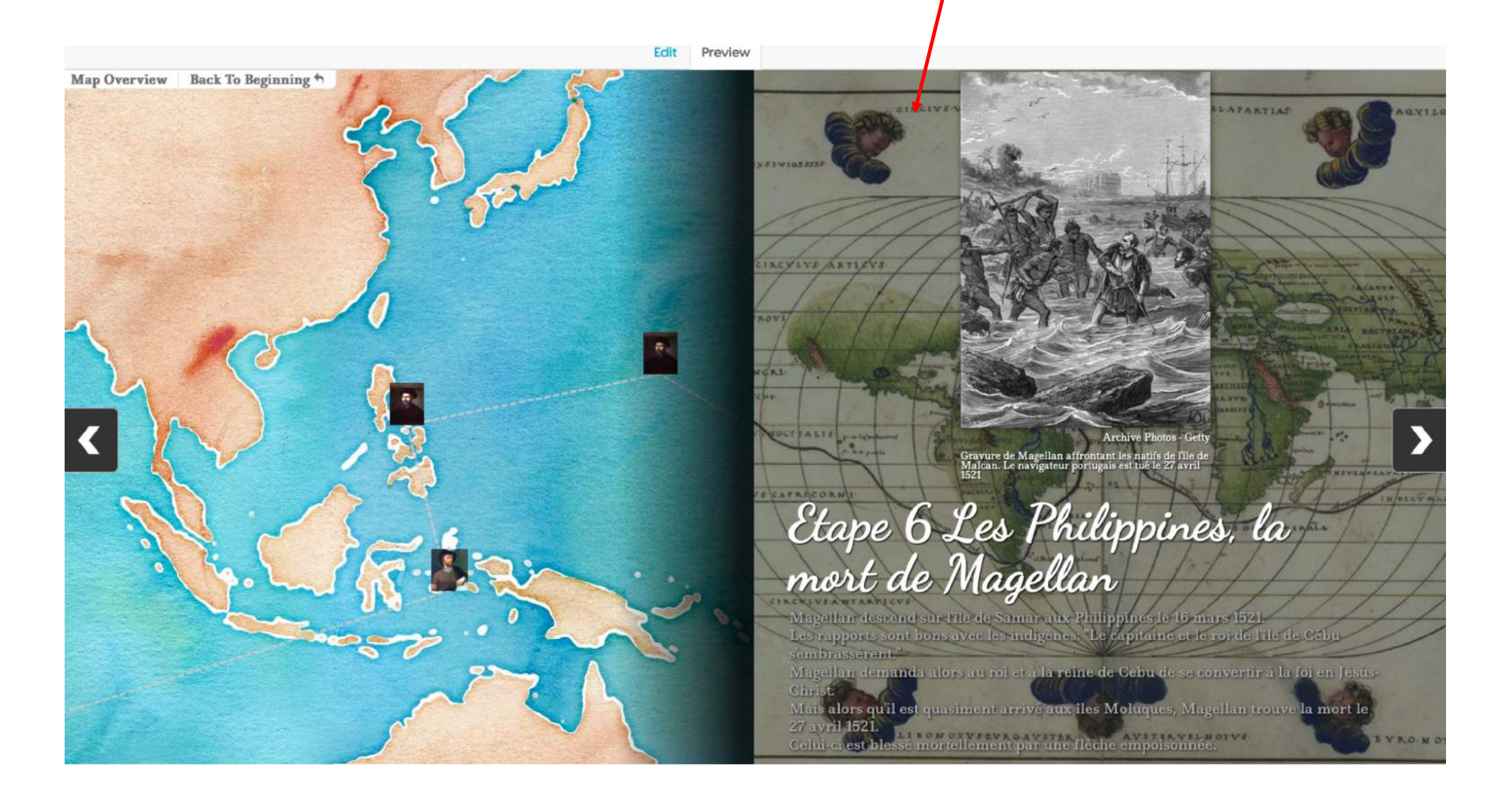

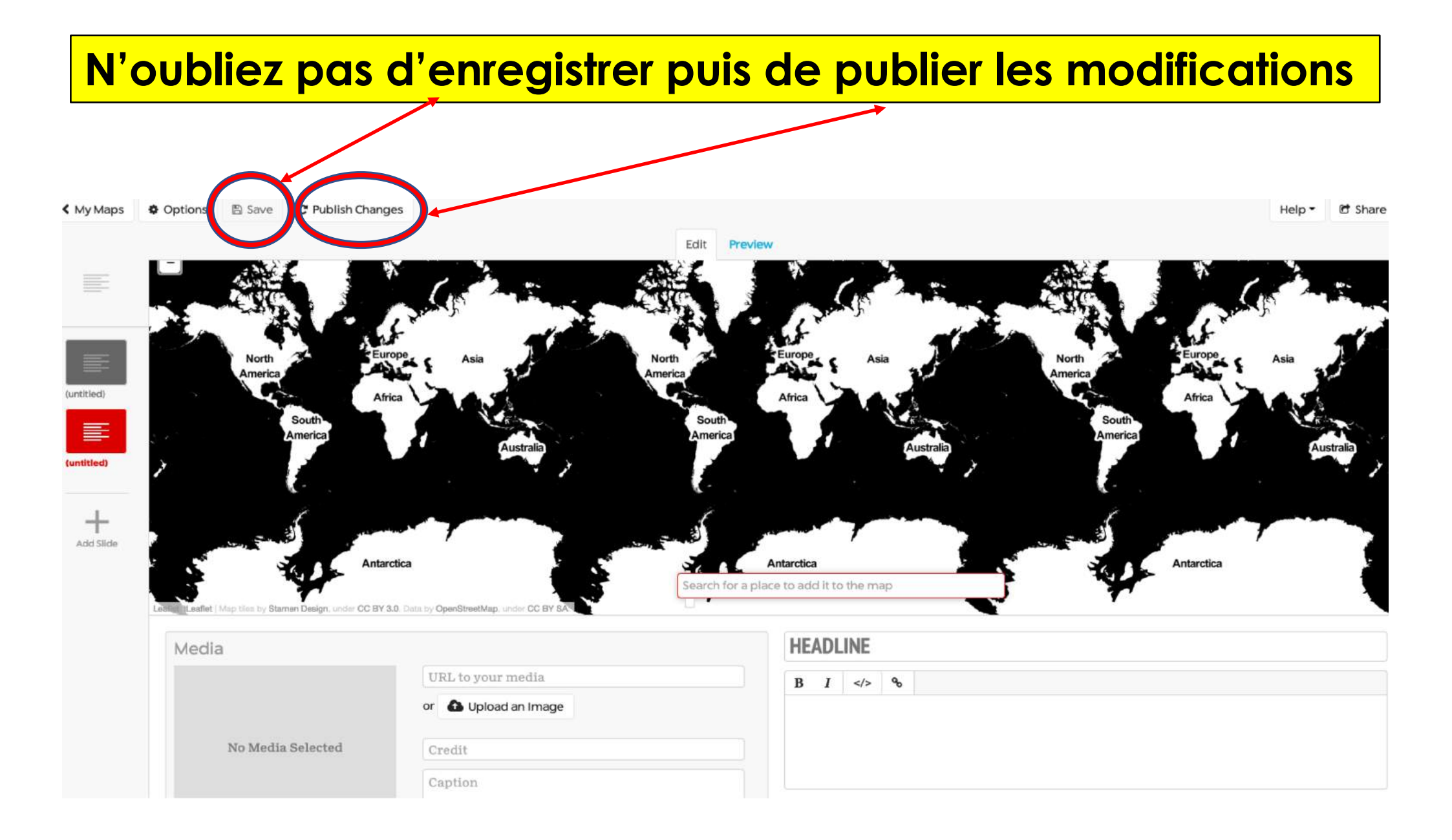

# Partagez votre storymap

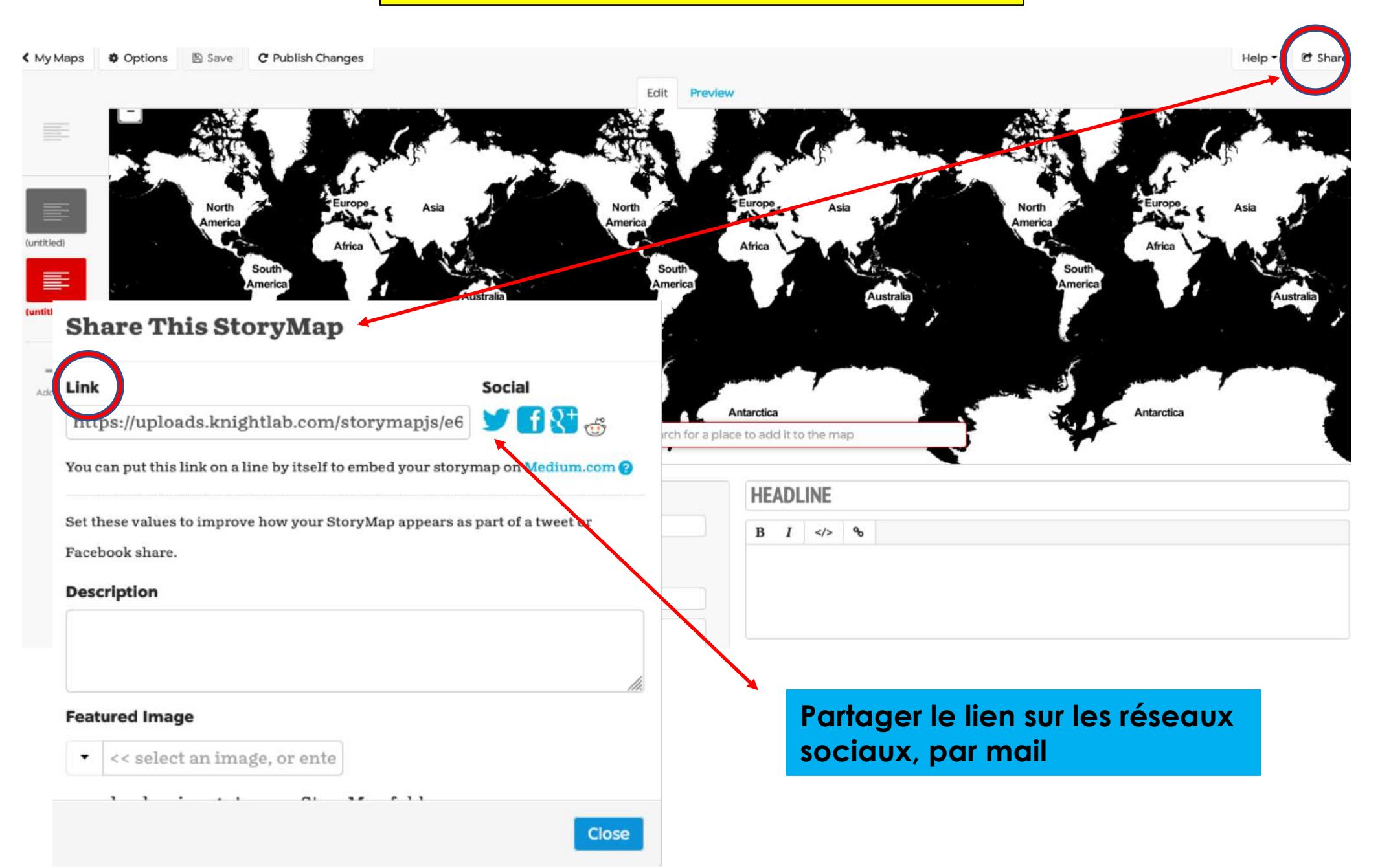

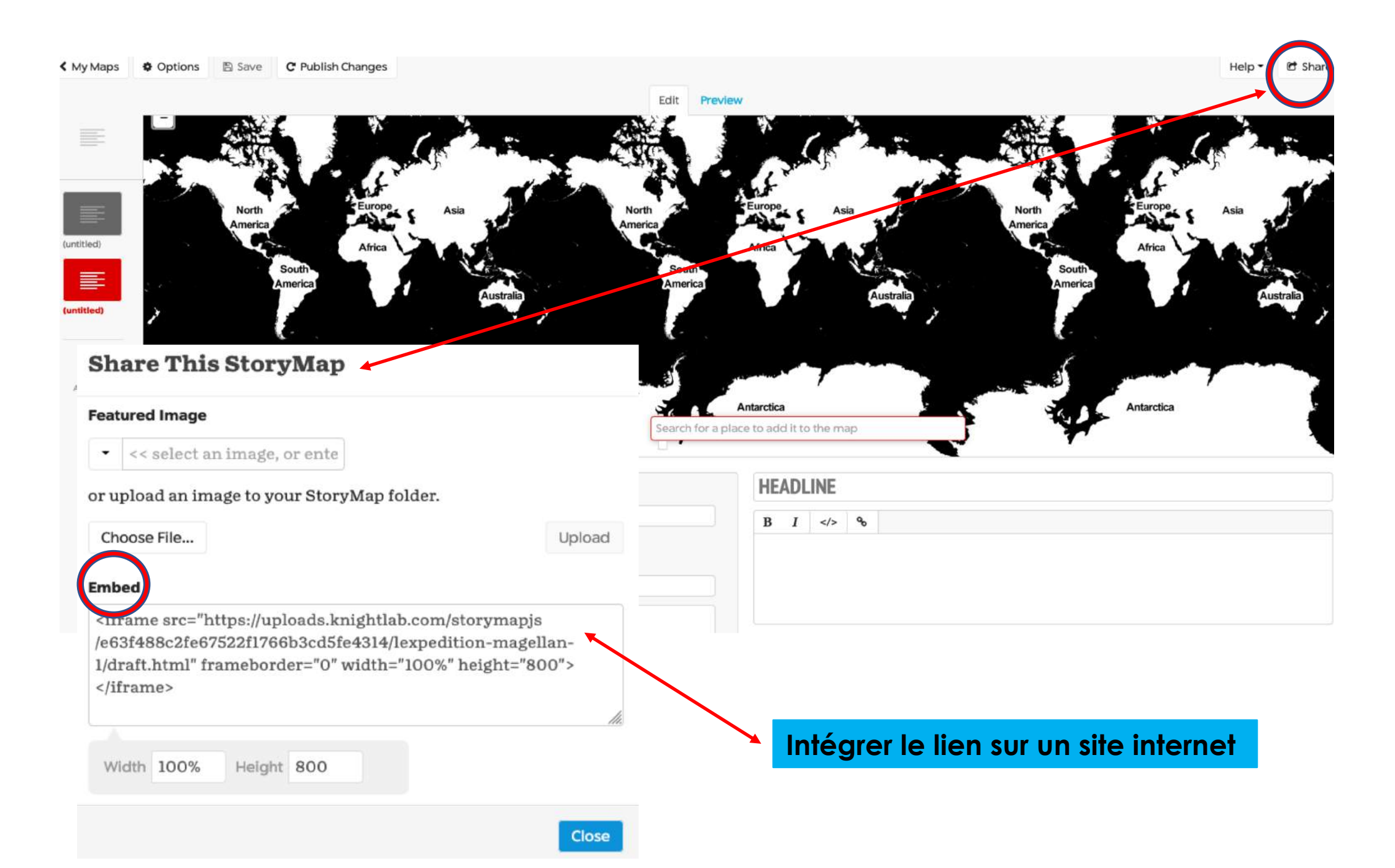